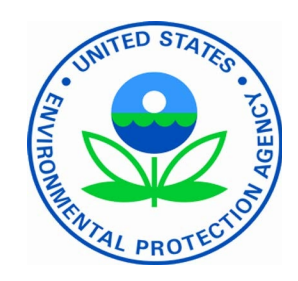

# Human Subjects Research Application Portal (HSRAP) 3.0

USER GUIDE OFFICE OF THE SCIENCE ADVISOR, POLICY, AND ENGAGEMENT

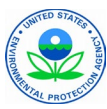

# About Human Subjects Research Application Portal (HSRAP)

Every research project involving human subjects that is conducted or supported by the EPA must be approved by the Human Subjects Research Review Official (HSRRO) before any work involving human subjects can begin. Some projects will require multiple levels of review and approval prior to the HSRRO; the specific path for review may vary depending on the origin and nature of the research. The Human Subjects Research Application Portal (HSRAP) is the online submission system that supports this review process and documents the necessary approvals.

The HSRRO and other EPA reviewers use information provided through the HSRAP to ensure that proposed studies are in compliance with Federal regulations (<u>40 CFR 26</u>) and Agency policies. This information will include a detailed description of the research plan (frequently contained in an IRB application), consent forms, documentation of IRB approval, and other related materials. Typically, this will require the person creating the HSRAP submission to upload existing documents.

The amount of information entered into HSRAP has been kept to a minimum to avoid duplication, and primarily serves to identify the project and the investigators and highlight key elements for the reviewers. This information also tells the system which approvers need to review the proposed project and in what order. Once the submission is complete, it will be automatically routed through the pre-determined list of reviewers, ending with the HSRRO.

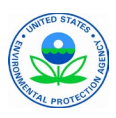

### Table of Contents

| Getting Started                                          |    |
|----------------------------------------------------------|----|
| About the EPA's Business Automation Platform (BAP)       | 3  |
| Accessing the BAP                                        | 3  |
| Requesting External User Access to the HSRAP Application | 4  |
| Accessing the HSRAP Application Within the BAP           | 6  |
| Prepare for your Request                                 | 8  |
| Request Overview                                         | 8  |
| Navigation                                               | 9  |
| Acronyms                                                 | 10 |
| Completing an HSR Request                                |    |
| Start a New Request                                      | 11 |
| Section 1: General Information and Location              | 13 |
| Section 2: Personnel                                     | 14 |
| Section 3: Screening to Determine if Project is HSR      | 15 |
| Section 4: IRB Information                               | 17 |
| Section 5: Research Description                          | 19 |
| Section 6: Supporting Documents                          | 22 |
| Section 7: Submission                                    | 24 |
| Post Submission                                          |    |
| Check the Status of Your Request                         | 25 |
| Respond to a Question or Clarification                   | 25 |
| Final Determination                                      | 26 |
| Appendix                                                 |    |
| Adding a new contact or organization to the system       | 27 |
| Creating a Pre-Review Checklist                          | 30 |
| Creating a Study Update                                  | 33 |
|                                                          |    |

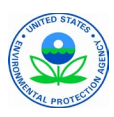

### About the EPA's Business Automation Platform (BAP)

In 2017 the Office of Environmental Information (OEI) established the Agency's Business Automation Platform (BAP), based on the <u>Force.com</u> platform from Salesforce, an industry-leading application Platform as a Service (aPaaS) provider. The BAP supports all EPA Offices and Regions by supporting development and hosting of applications for business processes, data collection, reporting, and workflow automation.

The BAP allows development and deployment of forms, workflow automation, and reports in a declarative environment, i.e., without writing programming code. This saves the Agency time and money. It also lets application owners and developers avoid getting bogged down in infrastructure provision and management, as Salesforce handles that for them. The BAP helps you build your application with modern frameworks that handle security, user access, user interface, reporting, etc. All you have to do is concentrate on your business logic.

For more information, visit the <u>BAP Community SharePoint</u>. If you have any specific questions, email <u>BAP-Support@epa.gov</u>.

### Accessing the BAP

To access the BAP, go to <u>https://epabap.lightning.force.com</u>. Internal EPA network users will need their EPA LAN ID and password.

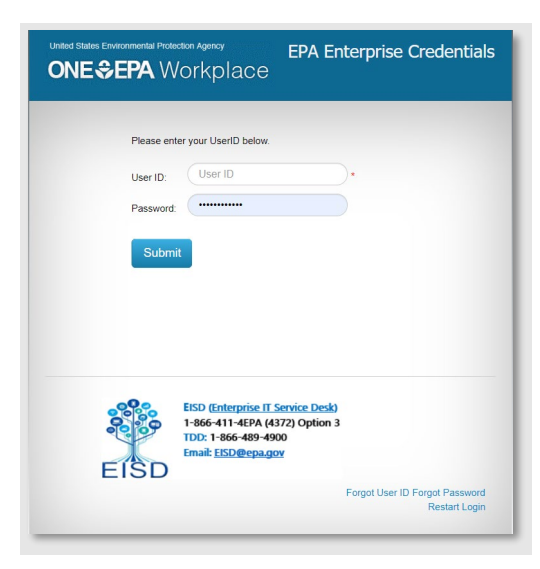

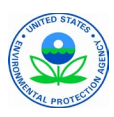

#### Requesting External User Access to the HSRAP Application

External users who do not yet have access to the BAP and the HSRAP application will need to register for access by doing the following:

- 1. Go to https://waa.epa.gov/.
- 2. Login using your <u>Login.gov</u> account. If you do not have a Login.gov account, sign up for an account, then login using your chosen credentials.

(**PLEASE NOTE:** All external users will need to use Login.gov to access the registration page.)

3. After logging in, the Web Application Access Registration Form will appear. Fill out the information on this form. (*PLEASE NOTE:* For EPA Contact Name, Email Address, and Phone Number, enter Monique Tadeo, <u>tadeo.monique@epa.gov</u>, and 202-564-1550, as shown in the screenshot below.)

| Thank you for registering for EPA Web A | pplication Access with your login.gov credentials. Please complete this fo |
|-----------------------------------------|----------------------------------------------------------------------------|
| to gain access to EPA Web Community o   | r Application.                                                             |
| ALL FIELDS ARE REQUIRED                 |                                                                            |
|                                         |                                                                            |
| EPA Contact Name:                       | Monique Tadeo                                                              |
| EPA Contact's Email Address:            | tadeo.monique@epa.gov                                                      |
| EPA Contact's Phone Number:             | 202-564-1550                                                               |
| Your Information:                       |                                                                            |
| First Name:                             | David                                                                      |
| Last Name:                              | Warner                                                                     |
| Email Address:                          | dave.warner@gdit.com                                                       |
| Street Address:                         | 404 Smithee Lane                                                           |
| City:                                   | Bloomington                                                                |
| Country:                                | United States V                                                            |
| State/Province/Region:                  | Indiana 🗸                                                                  |
| Postal Code:                            | 47404                                                                      |
| Phone Number:                           | (812) 634-5789                                                             |

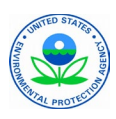

### Requesting External User Access to the HSRAP Application (continued)

4. At the bottom of this form, in the drop-down menu labeled Select the Community or Application for which you are requesting access, select Human Subjects Research Application Portal (HSRAP). Then click the checkbox next to I accept the EPA Privacy & Security Notice.

(PLEASE NOTE: The link to read this notice is to the right of the checkbox.)

When finished, click **Next**.

| Select the Community or Application for which you are requesting access: |   |
|--------------------------------------------------------------------------|---|
| Human Subjects Research Application Portal (HSRAP)                       | ~ |
| I accept the EPA Privacy & Security Notice. Click here to read.          |   |

5. A confirmation screen will appear. Take note of the Request ID number shown on the screen. Click the **Close** button when finished.

| Web Application Access Registration                                                                             |  |  |  |  |
|----------------------------------------------------------------------------------------------------|--|--|--|--|
| $\bigotimes$                                                                                                    |  |  |  |  |
| You request was successfully submitted for processing. You will receive two emails, one with acknowledgement of |  |  |  |  |
| self registration request and the other upon approval.                                                          |  |  |  |  |
| Request ID: 2098017                                                                                             |  |  |  |  |
| Close                                                                                                    |  |  |  |  |

Your request will then be reviewed, and if approved, you will receive further instructions via email on how to access the HSRAP application on the BAP.

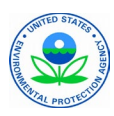

### Accessing the HSRAP Application Within the BAP

The Human Subjects Research (HSR) form is in the HSRAP application. In most cases, when logging into the BAP, **BAP Agency Forms** will appear as the default app. The app name is located at the top left-hand corner of the BAP window.

| -                                                                                                    |              | All 🔻 🔍 Se | arch              |                |          |       |                                                                                                    | *• •                                                                                                  | ? 🏚 🖡                                                                                           | L 🐻                                  |
|----------------------------------------------------------------------------------------------------|--------------|------------|-------------------|----------------|----------|-------|----------------------------------------------------------------------------------------------------|----------------------------------------------------------------------------------------------------|-------------------------------------------------------------------------------------------------|--------------------------------------|
| BAP Agen                                                                                                    | cy Forms Hom | ne Forms 🗸 | Edit My Approvers | Line Items 🗸 🗸 | Contacts | ~ ~ ~ | Organizations                                                                                           | ∽ Reports ∿                                                                                           | Dashboard                                                                                       | s 🗸 🌶                                |
| Business Automation Platform – Agency Forms<br>This is the Agency Forms component of the Business Automation Platform (BAP), where you can initiate new forms<br>and modify your previously initiated forms. When you submit a form here, it will be sent into the main portion of the<br>BAP for approval and processing. |              |            |                   |                |          | s     | Application<br>Some users<br>Agency's con<br>browser. The<br>users try and<br>Firefox, whe<br>behavior. | have reported issu<br>nfiguration of the<br>BAP Administrat<br>other browser, suc<br>n they encounter | ies when using t<br>Internet Explore<br>ion staff recomm<br>h as Edge, Chror<br>troublesome bro | the<br>r<br>nends<br>me, or<br>owser |
| New Form                                                                                                    | My Forms     | My Orders  | Edit My App       | provers        |          |       | Forms are ju                                                                                            | st a small part of                                                                                    | what the Busines                                                                                | ss                                   |

To open the HSRAP application, click on the App Launcher waffle to the left of the app name, then select HSRAP from the drop-down menu. If you do not see HSRAP in the drop-down menu, type HSRAP in the search bar to bring it up.

| BAP Agency Forms       | Home | Forms 🗸 |
|------------------------|------|---------|
|                        |      |         |
| HS HSRAP               |      | cy For  |
| Items                  |      | arch k  |
| No results<br>View All |      | act foi |

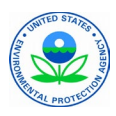

### Accessing the HSRAP Application Within the BAP (continued)

If you cannot find the HSRAP application through this search bar, you will need to fill out a User Provisioning Form to gain access to the application. Perform the following steps:

- 1. Go to the **BAP User Provisioning Form** at <u>this link</u>. Login with your EPA LAN ID and password, if needed.
- 2. Complete the form as follows:

| Question                              | Response             |
|---------------------------------------|----------------------|
| Purpose                               | Provide Access       |
| Person requiring access               | Enter your name here |
| Reason for requesting/removing access | Application          |
| Select an application                 | HSRAP                |
| Select Permission Set                 | HSRAP – HSR Edit     |
| Select Group                          | HSRAP Users          |

3. Review the submission for accuracy, then click **Next**.

The approval process may take 24 to 48 hours. For more information on filling out a User Provisioning Form, consult the BAP Navigation and User Provisioning Guide at this URL:

https://usepa.sharepoint.com/:b:/r/sites/oei\_Community/BAP/Shared%20Documents/B AP%20Info%20and%20Documentation/BAP-Type-3-Navigation-and-User-Provisioning-Guide.pdf

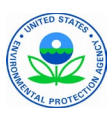

#### Prepare for your Request

- <u>Click here</u> to review the guidance for Human Subjects Research on the EPA intranet.
- ✓ Gather IRB information. (e.g., location, date of most recent approval, protocol number assigned by IRB)
- ✓ Gather supporting documents to upload. (e.g., IRB approval letter, IRB application, consent forms, grant application, Federalwide Assurance (FWA) number of the research institution, etc.)
- ✓ Be prepared to enter a brief description of the research to include the purpose, participants (human subjects), and procedures of the research.

### **Request Overview**

To complete the HSR request, you must provide information in 7 sections:

Section 1: General Information and Location

Section 2: Personnel

Section 3: Screening Questions (to Determine if Your Project is HSR)

Section 4: IRB Information (to Include the FWA number)

Section 5: Research Description

Section 6: Supporting Documents

Section 7: Submission

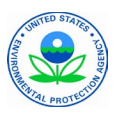

#### Navigation

a

New: Starts a new Human Subjects Research request.

- <u>Pause</u>: Saves the information up to your current point so you can leave and come back.
- <u>Resume</u>: After pausing your request, click on the Resume button to start where you left off.

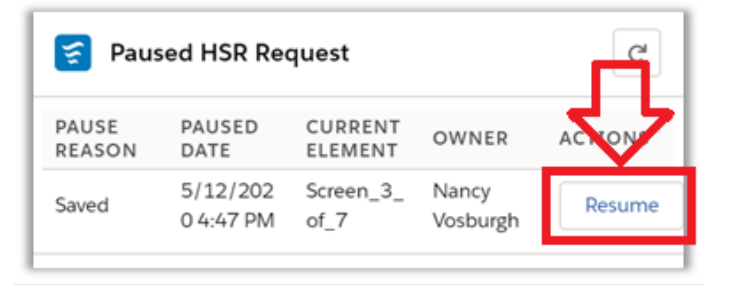

- <u>Next</u>: Saves the information entered on the current page and moves to the next section.
- <u>Previous</u>: Saves the information entered in the current section and moves to the previous section.

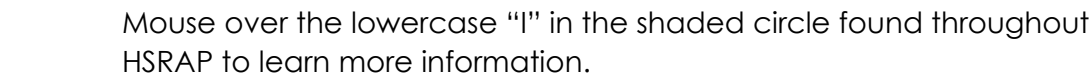

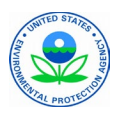

### Acronyms

### Acronyms used in HSRAP and/or this manual

| FWA       | Federalwide Assurance (Through the FWA, an institution commits to<br>the Department of Health and Human Services (HHS) that it will<br>comply with the requirements in the Federal Policy for Protection of<br>Human Subjects) |
|-----------|----------------------------------------------------------------------------------------------------|
| HSR       | Human Subjects Research                                                                                                    |
| HSRAP     | Human Subjects Research Application Portal                                                                                                    |
| HSRRO     | Human Subjects Research Review Official for EPA                                                                                                    |
| HSO       | Human Subjects Officer for program office or region                                                                                                    |
| IRB       | Institutional Review Board                                                                                                    |
| QAPP      | Quality Assurance Project Plan                                                                                                    |
| MTA/CRADA | Materials Transfer Agreement/Cooperative Research and<br>Development Agreement                                                                                                    |
| NHSR      | Not Human Subjects Research                                                                                                    |
| PI        | Principal Investigator                                                                                                    |

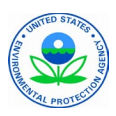

### Start a New HSR Request

Inside the HSRAP application, click on the **Requests** tab.

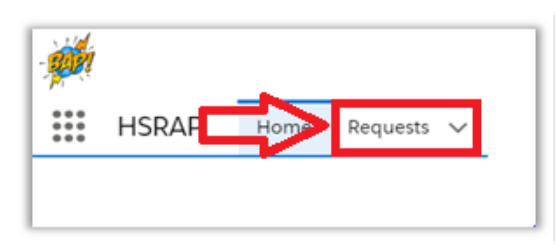

From the Requests tab you can open an HSR request that you have already started or begin a new one. To start a new HSR request, click on the **New HSR Request** button.

| Requests<br>Recently Viewed 🗨       | Ŧ        |             |              |                  | C      | =>[         | New HSR | Request |  |
|-------------------------------------|----------|-------------|--------------|------------------|--------|-------------|---------|---------|--|
| 0 items • Updated a few seconds ago |          |             | Q Search th  | nis list         | *      | ¢ • Ⅲ •     | CI 💉    | 6       |  |
| Request Name V                      | Status 🗸 | Status Flag | $\checkmark$ | Approval Outcome | $\sim$ | Owner Alias | ,       | $\sim$  |  |

Before beginning the form, HSOs will be asked if you want to create a pre review checklist. Select **Yes**, then click **Next**. (*PLEASE NOTE: Pls will not see this step and do not have to complete a pre-review checklist.*)

| HSR Request                                |      |
|--------------------------------------------|------|
| Do yo want to create pre review checklist? | Next |

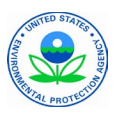

#### Start a New HSR Request (continued)

The next screen will prompt you for some general information about the study, including submission information and any missing materials or special determinations required in the study. Here you will also be able to add notes to the HSRRO about your application.

| HSR Request                                                                                             |      |
|----------------------------------------------------------------------------------------------------|------|
| Submission Information                                                                                  |      |
| 1. What type of submission is being reviewed?                                                           |      |
| Initial Review     Second Devices (After electrications have been addressed)                            |      |
| Second Review (after clamications have been addressed)                                                  |      |
| Is this activity Human Research? (Reference "Human Research Determination Checklist" if needed)     Yes |      |
| No                                                                                                    |      |
| Missing Materials                                                                                       |      |
| 1. Are there any missing materials? (Refer to link for list)                                            |      |
| Yes                                                                                                    |      |
| • No                                                                                                    |      |
| Special Determinations                                                                                  |      |
| Children                                                                                                |      |
| Pregnant Women                                                                                          |      |
| Nursing Women                                                                                           |      |
| Waiver/alteration of the consent process                                                                |      |
| None of the above apply                                                                                 |      |
| Include any notes to the HSRRO:                                                                         |      |
|                                                                                                    |      |
|                                                                                                    | ረ    |
|                                                                                                    |      |
|                                                                                                    | Next |

Fill out this information, then click **Next**.

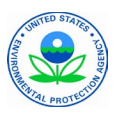

#### Section 1: General Information

1. Provide the title for your project.

**PLEASE NOTE:** Fields marked with an asterisk are required before submission. However, it is possible to click Next and Pause without answering all required fields; the fields are only required before final submission.

2. Next, indicate if there are existing or previous HSR requests that are related to this new request by providing the project title and/or the HSR request number. This is not a required field.

| HSR Request                     |                   |                              |                 |                 |    |
|---------------------------------|-------------------|------------------------------|-----------------|-----------------|----|
| General Informa                 | Personnel         | Screening Quest              | IRB Information | Research Descri |    |
| Section 1 of 7: General Inf     | ormation and Lo   | cation                       |                 |                 |    |
| *Project Title                  |                   |                              |                 |                 |    |
|                                 |                   |                              |                 |                 |    |
|                                 |                   |                              |                 |                 | 11 |
| List the Project Title and Requ | est number for an | y related, previous requests | ).              |                 |    |
|                                 |                   |                              |                 |                 |    |
|                                 |                   |                              |                 |                 | 11 |

3. When asked, "What is the EPA Lab/Center/Office/Region involved in this research (either conducting or funding)?", please type in the **acronym** for the lab, center, or office (e.g., ORD-CEMM). For regions, please type "region" then the number of the region.

See the example below. If you would like to change your answer, click on the X in the far right side of the field.

| *What is the EPA Lab/Center/Office/Region involved in this research (either conducting or funding)? | D |
|----------------------------------------------------------------------------------------------------|---|
| GRD-CEMM                                                                                            | × |

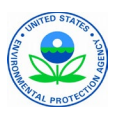

#### Section 1: General Information (continued)

5. Complete the rest of the questions in this section and click **Next** to save your work. If you wish to close the request and plan to return to it later, click on the **Pause** button in the bottom, left hand corner.

#### Section 2: Personnel

1. Enter the name of the Principal Investigator by typing in the first few letters of their name, the field will search and display possible matches.

**PLEASE NOTE**: if the contact is not available in the lookup, you will need to request that the contact be added to the system. See the Appendix for instructions.

- 2. Identify the EPA contact, typically the Project Officer for extramural studies or the Study Coordinator for intramural projects.
- 3. If there is a Co-Principal Investigator, Alternate EPA contact, or Name of Fellow, include them as well, but they are not required.

| HSR Request                 |               |                 |                |               |            |    |
|-----------------------------|---------------|-----------------|----------------|---------------|------------|----|
| Personnel                   | Screening Que | IRB Information | Research Descr | Supporting Do | Submission |    |
| Section 2 of 7: Personnel   |               |                 |                |               |            |    |
| Principal Investigator 0    |               |                 |                |               |            |    |
| Search Contacts             |               |                 |                |               |            | Q  |
| Co Principal Investigator 🚯 |               |                 |                |               |            |    |
| Search Contacts             |               |                 |                |               |            | Q  |
| *EPA Contact 🚯              |               |                 |                |               |            |    |
| Search Contacts             |               |                 |                |               |            | Q  |
| Alternate EPA Contact 🚯     |               |                 |                |               |            |    |
| Search Contacts             |               |                 |                |               |            | Q  |
| Name of Fellow              |               |                 |                |               |            |    |
| Search Contacts             |               |                 |                |               |            | Q  |
| Pause                       |               |                 |                | F             | Previous   | xt |

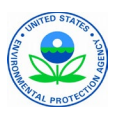

### Section 3: Screening Questions to Determine if your Project is a Human Subjects Research Request

- First, indicate whether you already know that your project involves Human Subjects Research (HSR) and/or if you have you already received IRB approval. You should select NO if any of the following apply:
  - You want documentation that this project is not HSR.
  - The overall project is HSR, but EPA is "not engaged."
- 2. If the answer is <u>Yes</u>, select **Yes** from the drop-down menu, click **Next**, and proceed with the HSR request.

| HSR Request                                |                                   |                                            |                      |                     |                     |            |
|--------------------------------------------|-----------------------------------|--------------------------------------------|----------------------|---------------------|---------------------|------------|
| $\langle \rangle$                          | ~                                 | Screening Q                                | IRB Informa          | Research D          | Supporting          | Submission |
| Section 3 of 7: Scree                      | ning Questio                      | ons to Determine if '                      | Your Project is Hum  | nan Subjects Rese   | arch                |            |
| You should select NC<br>1. You want docume | ) if any of the<br>ntation that t | following apply:<br>his project is not HSI | ۶.                   |                     |                     |            |
| 2. The overall project                     | is HSR but E                      | PA is "not engaged".                       | For additional infor | mation click here.  |                     |            |
| *Do you already know<br>approval?          | that your proje                   | ect involves Human Su                      | bjects Research (HSR | ) and/or have you a | Iready received IRB |            |
| Voc                                        |                                   |                                            |                      |                     |                     | *          |

3. If the answer is <u>No</u>, select **No** from the drop-down menu and click **Next**. On the ensuing screen, three additional questions will appear. These questions will help determine if the project is HSR, or if it is <u>Not</u> Human Subjects Research (NHSR).

| Does your project involve a systematic investigation, including res<br>to generalizable knowledge? PLEASE NOTE: You should only answ<br>here.                                                                                                    | earch development, testing and evaluation, which is designed to develop or contribute<br>er yes if your activity meets the full definition above. For additional information click                                                                                                   |
|----------------------------------------------------------------------------------------------------|----------------------------------------------------------------------------------------------------|
| * Is This Research?                                                                                                    |                                                                                                    |
| none selected                                                                                                    | \$                                                                                                    |
| Will you be obtaining information about a living individual throug<br>contact with people using questionnaires/surveys, interviews, focu                                                                                                    | h direct intervention or interaction with that individual? This would include any<br>is groups, observations, treatment interventions, etc. PLEASE NOTE: Merely obtaining                                                                                                    |
| information FROM an individual does not mean you should answe<br>here.                                                                                                    | r 'Yes,' unless the information is also ABOUT them. For additional information click                                                                                                    |
| information FROM an individual does not mean you should answe<br>here.<br>*Are there Human Subjects (part A)?                                                                                                    | r "Yes,' unless the information is also ABOUT them. For additional information dick                                                                                                    |
| information FROM an individual does not mean you should answe<br>here.<br>*Are there Human Subjects (part A)?<br>none selected                                                                                                    | r 'Yes,' unless the information is also ABOUT them. For additional information dick                                                                                                    |
| information FROM an individual does not mean you should answe<br>here.<br>* Are there Human Subjects (part A)?<br>none selected<br>Will you be obtaining identifiable private information about a livir<br>data, records or biological specimens that are currently existing or<br>medical records, ongoing collection of specimens for a tissue repr                                           | r 'Yes,' unless the information is also ABOUT them. For additional information dick<br>ig individual collected through means other than direct interaction? This would include<br>will be collected in the future for purposes other than this proposed research (e.g.,<br>sitory).  |
| information FROM an individual does not mean you should answe<br>here.<br>* Are there Human Subjects (part A)?<br>* none selected<br>Will you be obtaining identifiable private information about a livir<br>data, records or biological specimens that are currently existing o<br>medical records, or going collection of specimens for a tissue repr<br>* Are there Human Subjects (part B)? | r "Yes,' unless the information is also ABOUT them. For additional information dick<br>ig individual collected through means other than direct interaction? This would include<br>will be collected in the future for purposes other than this proposed research (e.g.,<br>sistory). |

Read each option carefully and select all options that apply. When complete, Click **Next**.

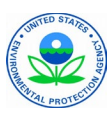

### Section 3: Screening Questions to Determine if your Project is a Human Subjects Research Request (continued)

**PLEASE NOTE:** These answers must be consistent with the information provided to and from the IRB, or you will encounter problems in subsequent sections.

4. If your project appears to be Not Human Subjects Research (NHSR), on the ensuing screen, check the boxes from the list of activities that best describe your project. Then in the form at the bottom of the screen, briefly describe your reason for checking the boxes from the list that describes your project, including your role in the project.

| Based on your responses, it appears that this project is not human subjects research (NHSR), and therefor   | re does not require |
|----------------------------------------------------------------------------------------------------|---------------------|
| RB or HSRRO approval. The following sections will complete the process. In particular, it is important that | t you provide enoug |
| nformation for the EPA reviewers to confirm NHSR status (typically a protocol describing your project).     |                     |
|                                                                                                    |                     |
| NHSR Information (Select all options that apply.)                                                           |                     |
| Applications and Proposals Lacking Definite Plans for Involvement of Human Subjects (40 CFR 26.11           | 3)                  |
| Case report (publication of clinical scenario that has already occurred)                                    |                     |
| Center or core grants (to establish infrastructure, not actually conducting research)                       |                     |
| Demonstration projects                                                                                      |                     |
| Key informant interviews (e.g., interviewing officials about their organizations or policies, but not about | ut them as          |
| ndividuals)                                                                                                 |                     |
| Program evaluation                                                                                          |                     |
| QI/QA for internal purposes (not "generalizable")                                                           |                     |
| Research involving records or specimens from deceased individuals only                                      |                     |
| Secondary analysis of existing data or specimens, which have been deidentified or coded (Note: no m         | ember of the curre  |
| tudy team was/is involved in the original data/specimen collection)                                         |                     |
| Training grants                                                                                             |                     |
| Briefly describe your reason for selecting the above, including your role in the project. 0                 |                     |
|                                                                                                    |                     |
|                                                                                                    |                     |
|                                                                                                    | ,                   |
|                                                                                                    | 10                  |

5. Click the **Next** button in the bottom right-hand corner of the screen to resume the request.

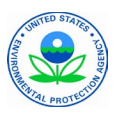

#### Section 4: IRB Information

- Most HSR requests Institutional Review (IRB) is UNC Chapel Hill, therefore this question is asked first. If the IRB is a different institution, please answer No. Otherwise, please answer Yes and fill out the remaining fields.
- 2. Then provide the most recent IRB approval date, the protocol number assigned by the IRB, and the IRB Expiration Date.
- 3. Provide the Federalwide Assurance (FWA) number for the institution conducting the research.

| *Federalwide Assurance (FWA) Number |  |
|-------------------------------------|--|
|                                     |  |
|                                     |  |

4. Select the level of regulatory review that was given by the IRB.

**PLEASE NOTE:** the response to this question is critical in determining how your submission will be reviewed and should match IRB documentation.

- a. Convened IRB
- b. Exempt from Regulation
- c. Expedited Review
- d. Not Human Subjects Research

| • |
|---|
|   |
| 苗 |
|   |
|   |
|   |
| 苗 |
|   |
|   |
|   |
| • |
|   |

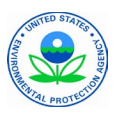

#### Section 4: IRB Information (continued)

5. Lastly, in some scenarios, EPA is collaborating in HSR (e.g., providing specialized assays or analysis), but the data/specimens are provided in a coded manner, so that the lead site has identifiers, but EPA does not. This is different from not human subjects research (NHSR), but the outcome is the same.

Indicate here whether that scenario applies to your project.

6. Click **Next**.

| n some scenarios, EPA is collaborating in HSR (e.g. providing specialized<br>provided in a coded manner, so that the lead site has identifiers but EPA<br>research (NHSR), but the outcome is the same. | assays or analysis), but the data/specimens are<br>does not. This is different from not human subjects |
|----------------------------------------------------------------------------------------------------|----------------------------------------------------------------------------------------------------|
| Does this scenario apply to you?                                                                                                    |                                                                                                    |
| none selected                                                                                                    | •                                                                                                    |
|                                                                                                    |                                                                                                    |
| Pause                                                                                                    | Previous Next                                                                                          |

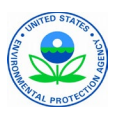

#### Section 5: Research Description

- 1. Indicate which best describes the research for this project.
  - a. Experimental (subjects' environment is manipulated or altered in some way)
  - b. Non-Experimental (observational, environment not manipulated)

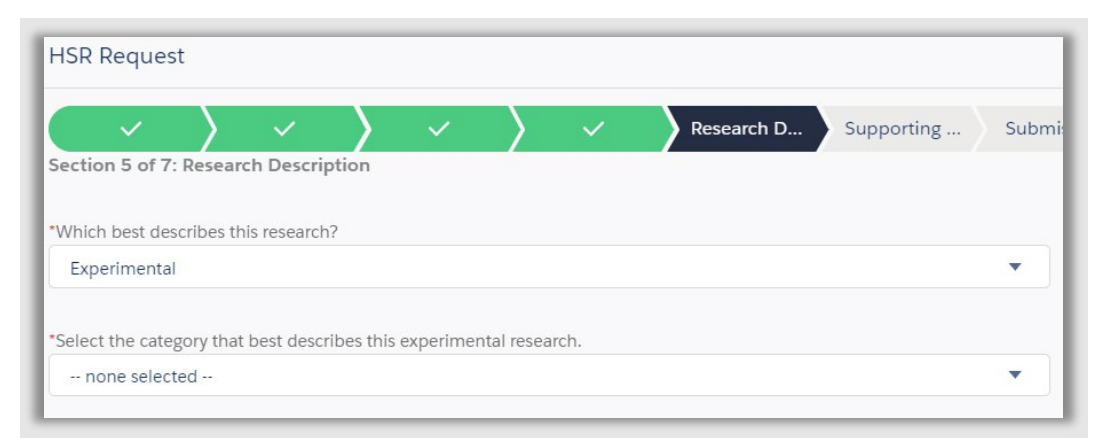

- 2. If your research is **Experimental**, you will be asked to select the category that best describes your research from this list.
  - a. Intentional Controlled Exposure (e.g., chamber studies)
  - b. Other Interventional Study (e.g., randomized or community trial)
  - c. Modifying Subjects' Behavior (e.g., walking or driving different routes than usual)
  - d. Other
- 3. If your research in **Non-Experimental** (observational), you will be asked to select the category that best describes your research from this list.
  - a. Case-control, cohort or x-sectional epidemiology study
  - b. Panel study (longitudinal sampling of selected individuals)
  - c. Database study (secondary analysis of existing data)
  - d. Other data collection (surveys, interviews, questionnaires)
  - e. Other

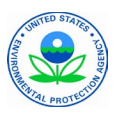

#### Section 5: Research Description (continued)

4. Include a brief description in the three text boxes provide: Study Purpose, Participants, and Methods.

| Please note, the descriptions provided here will be included in the final memorandum. |  |
|---------------------------------------------------------------------------------------|--|
| 'Study Purpose (100 words or less) 🕕                                                  |  |
|                                                                                       |  |
|                                                                                       |  |
| 'Participants (100 words or less) 🕕                                                   |  |
|                                                                                       |  |
|                                                                                       |  |
| Methods (100 words or less) 🕕                                                         |  |
|                                                                                       |  |
|                                                                                       |  |

**NOTE**: The description you provide will be included in the final decision memorandum and should be written with this purpose in mind.

5. Indicate which of the protected groups will be involved in the project, if any.

| *Will this project involve any of the following groups? |
|---------------------------------------------------------|
| Children (less than 18 years of age)                    |
| Nursing Women                                           |
| Pregnant Women                                          |
| None of the above                                       |
|                                                         |

EPA human subjects research regulations (40 CFR 26 Subpart B) ban certain experiments involving vulnerable populations. Under no circumstance shall EPA conduct or support research involving intentional exposure of any human subject who is a pregnant woman (and therefore her fetus), a nursing woman, or a child. Intentional exposure of a human subject means a study of a substance in which the exposure to the substance experienced by a human subject participating in the study would not have occurred but for the human subject's participation in the study. Please contact your Human Subjects Official or the EPA Human Subjects Research Review Official should you have any questions about these EPA specific regulations.

When finished with this section, click Next.

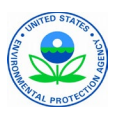

### Section 6: Supporting Documents

In general, you should attach any documents that would help reviewers understand your study, bearing in mind that the HSRAP fields in the previous sections do not contain sufficient detail to complete this review. At a minimum, this would include the IRB APPLICATION, IRB APPROVAL LETTER, and CONSENT FORMS (if any). You should also include master protocols, grant applications or institutional agreements, recruitment materials, surveys, questionnaires where relevant. Translations of materials recorded in other languages should also be included.

If this is a request for determination that a project is NOT human subjects research (NHSR), there may or may not be IRB-related materials. In this case, there should be a protocol that describes what you are doing in sufficient detail for the reviewer to confirm NHSR status.

If this study involves the Center for Public Health and Environmental Assessment (CPHEA) at EPA, please include the CPHEA Fact Sheet (examples available from your management).

For a full list of required documents, please visit the following URL:

https://work.epa.gov/human-subjects-research/required-documents-and-approvals

**PLEASE NOTE:** This page can be accessed only by EPA network users.

For EPA staff, please refer to this link: <u>https://work.epa.gov/human-subject-research/required-documents-and-approvals</u>

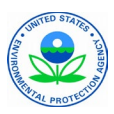

#### Section 6: Supporting Documents

For non-EPA staff who do not have access to the intranet, please see below for the list of required documents:

| Attachments                           | EPA<br>intramural<br>human<br>subjects<br>research | EPA<br>extramural<br>human<br>subjects<br>research | EPA not<br>engaged, but<br>supporting<br>others' HSR | Interaction with<br>individuals or<br>identifiable<br>biospecimens but<br>not research. |
|---------------------------------------|----------------------------------------------------|----------------------------------------------------|------------------------------------------------------|-----------------------------------------------------------------------------------------|
| Protocol[1]                           | Yes                                                | Yes                                                | Yes                                                  | Yes                                                                                     |
| IRB application                       | Yes                                                | Yes                                                | N/A                                                  | N/A                                                                                     |
| IRB approval<br>letter                | Yes                                                | Yes                                                | Yes <u>[2]</u>                                       | N/A                                                                                     |
| IRB approved<br>Consent forms         | If applicable                                      | If applicable                                      | No                                                   | N/A                                                                                     |
| IRB approved<br>Questionnaire         | If applicable                                      | If applicable                                      | No                                                   | N/A                                                                                     |
| Data Sharing<br>Agreement             | No                                                 | No                                                 | Yes                                                  | If applicable                                                                           |
| Scientific Data<br>Management<br>Plan | Yes                                                | Yes                                                | If applicable                                        | If applicable                                                                           |

1. Click the **Upload Files** button and locate the file on your computer. Click **Done** once the file has been uploaded successfully.

| Section 6 of 7: Supporting Documents                                                                                                    |
|----------------------------------------------------------------------------------------------------|
| In general, you should attach any documents that would help reviewers understand your study, bearing in mind that the HSRAP fields above do not<br>contain sufficient detail to complete this review. At a minimum, this would include the IRB APPLICATION, IRB APPROVAL LETTER, and CONSENT FORMS<br>(if any). You should also include master protocols, grant applications or institutional agreements, where relevant. |
| If this is a request for determination that a project is NOT human subjects research (NHSR), there may or may not be IRB-related materials. In this case, there should be a protocol that describes what you are doing, in sufficient detail for the reviewer to confirm NHSR status.                                                                                                    |
| If this study involves the National Health and Environmental Effects Research Lab at EPA, please include the CPHEA Fact Sheet (examples available from<br>your management).                                                                                                    |
| To upload multiple documents, click upload and then choose your next document. You can upload as many documents as necessary.<br>Once you have uploaded all of the files you would like to include, click Next, then identify what the documents are by selecting a Document Type and description for each file.                                                                                                    |
|                                                                                                    |

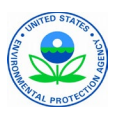

#### Section 6: Supporting Documents (continued)

- 2. To upload multiple documents, click **Upload Files** again and then choose your next document. You can upload as many documents as necessary.
- 3. Once you have uploaded all the files you would like to include, click Next.
- 4. Select a **Document Type** for each of the files that you have uploaded. If "other" was selected as the document type, enter a brief description, or enter a grant application number or MTA/CRADA number. Otherwise, description should not be necessary, as the document type will be listed.

| Files Related to HSR Request                                                                                                    |             |                                |  |  |  |  |
|----------------------------------------------------------------------------------------------------|-------------|--------------------------------|--|--|--|--|
| Please provide a description and select the type of document for each file you have uploaded. Then click Save.<br>Click on Previous to see a list of files you have uploaded or to upload additional files. |             |                                |  |  |  |  |
| FILE NAME                                                                                                    | DESCRIPTION | DOCUMENT TYPE                  |  |  |  |  |
| Information File 2.docx                                                                                                    |             | Documentation of Ethics Delete |  |  |  |  |
| Information File 1.docx                                                                                                    |             | IRB Approval Letter            |  |  |  |  |
|                                                                                                    | Save        |                                |  |  |  |  |

**PLEASE NOTE**: You can delete files that you no longer want to include or in case you uploaded the same file more than once.

5. Click the **Save** button. Then click **Next**.

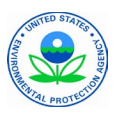

#### Section 7: Submission

- 1. You have reached the final section. Please check that all required fields (marked with an asterisk) in each section are complete.
- 2. If you would like to include a comment for the reviewers type it in the box provided.
- 3. When you are ready to submit, click Next.
- 4. If there is any information missing, an error will appear. Click **Next** again and you will be taken to the beginning of the request to complete all required fields.

| HSR Request                                 |                                           |                                             |                                 |                                    |                                    |                                      |                             |
|---------------------------------------------|-------------------------------------------|---------------------------------------------|---------------------------------|------------------------------------|------------------------------------|--------------------------------------|-----------------------------|
| $\langle \rangle$                           | ~ >                                       | ~ >                                         | ~                               |                                    | $\rangle$                          | ~                                    | Submission                  |
| Section 7 of 7: Subm                        | ission                                    |                                             |                                 |                                    |                                    |                                      |                             |
| You have reached the submit your request, p | final step. Please<br>please click the "N | check that all requ<br>Vext" button. If you | ired fields (m<br>would like to | arked with an as<br>include a comr | terisk) in each<br>nent for the re | n section are co<br>eviewers type it | omplete. To<br>t in the box |
| below.                                      |                                           |                                             |                                 |                                    |                                    |                                      |                             |
| Provide comments for r                      | eviewers (if desired                      | i)                                          |                                 |                                    |                                    |                                      |                             |
|                                             |                                           |                                             |                                 |                                    |                                    |                                      | /                           |
|                                             |                                           |                                             |                                 |                                    |                                    |                                      |                             |
| Pause                                       |                                           |                                             |                                 |                                    |                                    | Previo                               | us Next                     |

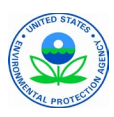

### Post Submission

### **Request Status**

Once the HSR request is submitted, only three people will be permitted to see the request during the approval process:

- The organization's Human Subjects Officer (HSO).
- The organization's Division Director.
- The HSRRO, who is the final approver for all requests.

Email notifications will be sent to the requester when a final determination is made or if a reviewer has questions for clarification or needs additional information.

#### Respond to a Question or Clarification

- 1. If you receive an email notification that a reviewer has submitted a question or asked for clarification, click on the **link in the email**, which will open your request.
- 2. On the right side of the page is the **Chatter** section where you can respond to questions from reviewers. Type in the "Share an update..." field.
- 3. Click the **Share** button.

| HSRAP Home Requests               | ✓ Organizations ✓ Contacts ✓ Reports ✓ I | Dashboards 🗸                 |
|-----------------------------------|------------------------------------------|------------------------------|
| Bequest<br>HSR-000465             |                                          | + Follow Automated Documents |
| Details                           |                                          | Chatter Activity             |
| ✓ Highlights                      |                                          | • Post                       |
| Request Name<br>HSR-000465        | Status Flag 🔘                            | Share an update Share        |
| Submitter 0                       | Status O<br>Under Review                 | the and a search this fand   |
| Submitter Account                 | Approval Outcome                         | ių · log Search uns reed     |
| Submitted Date  4/28/2020 3:43 PM | Approval Date                            |                              |

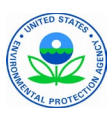

### Post Submission

### **Final Determination**

You will be notified by the EPA HSRRO via email with a memorandum of the final determination for your request. Possible determinations include:

- EPA Not Engaged in the Human Subjects Research
- Non-Human Subjects Research (NHSR)
- Conditional
- Exempt
- Approved

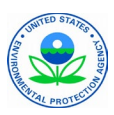

### Adding a New Contact or Organization

If you find that in that a contact or organization is not available in a lookup field, you will need to request that they be added to HSRAP.

1. First, click on the App launcher and type "Forms", then click on **BAP Agency Forms**.

|   |                      |       |          | All 🗖  | <ul> <li>Q Search Sal</li> </ul> | lesforce        |           |            | Π |
|---|----------------------|-------|----------|--------|----------------------------------|-----------------|-----------|------------|---|
| C | HSRAP                | Home  | Requests | $\sim$ | Organizations 🗸                  | Contacts 🗸      | Reports 🗸 | Dashboards | ~ |
|   | Q forms              |       | フボビナビス   | 8      | ection Agency                    | y's Business    | Automatio | n          |   |
|   | Apps<br>BAP Agency I | Forms |          |        | BAP Community                    | <u>y Site</u> . |           |            |   |

2. Then click on the **Forms** tab.

| BAP Agency Forms Home                                                                                                    | Forms Edit My Approvers Line Items V Reports V C |  |  |  |  |  |  |  |
|----------------------------------------------------------------------------------------------------|--------------------------------------------------|--|--|--|--|--|--|--|
| 91 <i>0///:</i> \$MELANNU////C_2NS10////:\$                                                                                                    | ANGA NY MAC ZEN CARENA NY MAC ZEN CAR            |  |  |  |  |  |  |  |
| Welcome to the Environmental Protection Agency's Business Automation         Platform (BAP)!         For more information on the BAP, please visit the BAP Community Site.            We recommend using Chrome Eirefox or Edge as the browser to access the BAP |                                                  |  |  |  |  |  |  |  |

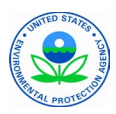

### Adding a New Contact or Organization (continued)

3. Click on the **New** button.

| - | All 🔻                      | Q Search Forms and more                                  | *• 🖶 ? 🌣 🐥 💿       |
|---|----------------------------|----------------------------------------------------------|--------------------|
|   | BAP Agency Forms           | lom Forms 🗸 Edit My Approvers Line Items 🗸               | Reports 🗸 More 🔻 💉 |
|   | Forms<br>Recently Viewed V | 2 MAR Proceeding (2) (2) (2) (2) (2) (2) (2) (2) (2) (2) | New Change Owner   |

- 5. A new window will open. Select the radio button next to BAP Change Request.
- 6. Click the Next button.

| Select a record type<br>EPA-100<br>Episodic Flexiplace (workflow)<br>Application Review Process Tool<br>Application Review Process Tool (ARP Tool)<br>BAP Change Request<br>Config/ETL changes affecting BAP<br>BAP Deployment<br>BAP Deployment<br>BAP Sandbox Request<br>BAP Sandbox Provisioning Form<br>BAP User Provisioning<br>BAP User Provisioning<br>BAP User Provisioning<br>BAP User Provisioning<br>BAP User Provisioning<br>HR System Access Request<br>This form facilitates the request and approval of access to the following<br>HR Systems: FPPS, WTTS, Datamart, EZ-Hire, and eOPF.                                                                                                    |                |                                                      |
|----------------------------------------------------------------------------------------------------|----------------|------------------------------------------------------|
| Select a record type<br>EPA-100<br>Episodic Flexiplace (workflow)<br>Application Review Process Tool<br>Application Review Process Tool (ARP Tool)<br>BAP Change Request<br>Config/ETL changes affecting BAP<br>BAP Deployment<br>BAP Deployment<br>BAP Sandbox Request<br>BAP Sandbox Provisioning Form<br>BAP User Provisioning<br>BAP User Provisioning<br>BAP User Provisionin |                | New Form                                             |
| <ul> <li>EPA-100</li> <li>Episodic Flexiplace (workflow)</li> <li>Application Review Process Tool</li> <li>Application Review Process Tool (ARP Tool)</li> <li>BAP Change Request<br/>Config/ETL changes affecting BAP</li> <li>BAP Deployment<br/>BAP Deployment</li> <li>BAP Sandbox Request<br/>BAP Sandbox Provisioning Form</li> <li>BAP User Provisioning<br/>BAP User Provisioning</li> <li>EPA-3160-6v5<br/>Leave Bank Election Form</li> <li>HR System Access Request<br/>This form facilitates the request and approval of access to the following<br/>HR Systems: FPPS, WTTS, Datamart, EZ-Hire, and eOPF.</li> </ul>                                                                                                    | to record turo |                                                      |
| <ul> <li>Episodic Flexiplace (workflow)</li> <li>Application Review Process Tool<br/>Application Review Process Tool (ARP Tool)</li> <li>BAP Change Request<br/>Config/ETL changes affecting BAP</li> <li>BAP Deployment<br/>BAP Deployment</li> <li>BAP Sandbox Request<br/>BAP Sandbox Provisioning Form</li> <li>BAP User Provisioning<br/>BAP User Provisioning</li> <li>EPA-3160-6v5<br/>Leave Bank Election Form</li> <li>HR System Access Request<br/>This form facilitates the request and approval of access to the following<br/>HR Systems: FPPS, WTTS, Datamart, EZ-Hire, and eOPF.</li> </ul>                                                                                                    |                | FPA-100                                              |
| <ul> <li>Application Review Process Tool<br/>Application Review Process Tool (ARP Tool)</li> <li>BAP Change Request<br/>Config/ETL changes affecting BAP</li> <li>BAP Deployment<br/>BAP Deployment</li> <li>BAP Sandbox Request<br/>BAP Sandbox Provisioning Form</li> <li>BAP User Provisioning<br/>BAP User Provisioning</li> <li>EPA-3160-6v5<br/>Leave Bank Election Form</li> <li>HR System Access Request<br/>This form facilitates the request and approval of access to the following<br/>HR Systems: FPPS, WTTS, Datamart, EZ-Hire, and eOPF.</li> </ul>                                                                                                    |                | Episodic Flexiplace (workflow)                       |
| <ul> <li>Application Review Process Tool (ARP Tool)</li> <li>BAP Change Request<br/>Config/ETL changes affecting BAP</li> <li>BAP Deployment<br/>BAP Deployment</li> <li>BAP Sandbox Request<br/>BAP Sandbox Provisioning Form</li> <li>BAP User Provisioning<br/>BAP User Provisioning</li> <li>EPA-3160-6v5<br/>Leave Bank Election Form</li> <li>HR System Access Request<br/>This form facilitates the request and approval of access to the following<br/>HR Systems: FPPS, WTTS, Datamart, EZ-Hire, and eOPF.</li> </ul>                                                                                                    |                | Apreción Review Process Tool                         |
| <ul> <li>BAP Change Request<br/>Config/ETL changes affecting BAP</li> <li>BAP Deployment<br/>BAP Deployment</li> <li>BAP Sandbox Request<br/>BAP Sandbox Provisioning Form</li> <li>BAP User Provisioning<br/>BAP User Provisioning</li> <li>EPA-3160-6v5<br/>Leave Bank Election Form</li> <li>HR System Access Request<br/>This form facilitates the request and approval of access to the following<br/>HR Systems: FPPS, WTTS, Datamart, EZ-Hire, and eOPF.</li> </ul>                                                                                                    |                | Application Review Process Tool (ARP Tool)           |
| Config/ETL changes affecting BAP<br>BAP Deployment<br>BAP Deployment<br>BAP Sandbox Request<br>BAP Sandbox Provisioning Form<br>BAP User Provisioning<br>BAP User Provisioning<br>EPA-3160-6v5<br>Leave Bank Election Form<br>HR System Access Request<br>This form facilitates the request and approval of access to the following<br>HR Systems: FPPS, WTTS, Datamart, EZ-Hire, and eOPF.                                                                                                    | ۲              | BAP Change Request                                   |
| <ul> <li>BAP Deployment<br/>BAP Deployment</li> <li>BAP Sandbox Request<br/>BAP Sandbox Provisioning Form</li> <li>BAP User Provisioning<br/>BAP User Provisioning</li> <li>EPA-3160-6v5<br/>Leave Bank Election Form</li> <li>HR System Access Request<br/>This form facilitates the request and approval of access to the following<br/>HR Systems: FPPS, WTTS, Datamart, EZ-Hire, and eOPF.</li> </ul>                                                                                                    |                | Config/ETL changes affecting BAP                     |
| BAP Deployment<br>BAP Sandbox Request<br>BAP Sandbox Provisioning Form<br>BAP User Provisioning<br>BAP User Provisioning<br>EPA-3160-6v5<br>Leave Bank Election Form<br>HR System Access Request<br>This form facilitates the request and approval of access to the following<br>HR Systems: FPPS, WTTS, Datamart, EZ-Hire, and eOPF.                                                                                                    |                | BAP Deployment                                       |
| <ul> <li>BAP Sandbox Request<br/>BAP Sandbox Provisioning Form</li> <li>BAP User Provisioning<br/>BAP User Provisioning</li> <li>EPA-3160-6v5<br/>Leave Bank Election Form</li> <li>HR System Access Request<br/>This form facilitates the request and approval of access to the following<br/>HR Systems: FPPS, WTTS, Datamart, EZ-Hire, and eOPF.</li> </ul>                                                                                                    |                | BAP Deployment                                       |
| BAP Sandbox Provisioning Form<br>BAP User Provisioning<br>BAP User Provisioning<br>EPA-3160-6v5<br>Leave Bank Election Form<br>HR System Access Request<br>This form facilitates the request and approval of access to the following<br>HR Systems: FPPS, WTTS, Datamart, EZ-Hire, and eOPF.                                                                                                    |                | BAP Sandbox Request                                  |
| <ul> <li>BAP User Provisioning<br/>BAP User Provisioning</li> <li>EPA-3160-6v5<br/>Leave Bank Election Form</li> <li>HR System Access Request<br/>This form facilitates the request and approval of access to the following<br/>HR Systems: FPPS, WTTS, Datamart, EZ-Hire, and eOPF.</li> </ul>                                                                                                    |                | BAP Sandbox Provisioning Form                        |
| <ul> <li>EPA-3160-6v5         <ul> <li>Leave Bank Election Form</li> <li>HR System Access Request             <ul></ul></li></ul></li></ul>                                                                                                    |                | BAP User Provisioning                                |
| <ul> <li>EPA-3160-6v5</li> <li>Leave Bank Election Form</li> <li>HR System Access Request</li> <li>This form facilitates the request and approval of access to the following</li> <li>HR Systems: FPPS, WTTS, Datamart, EZ-Hire, and eOPF.</li> </ul>                                                                                                    |                | BAP Oser Provisioning                                |
| HR System Access Request<br>This form facilitates the request and approval of access to the following<br>HR Systems: FPPS, WTTS, Datamart, EZ-Hire, and eOPF.                                                                                                    |                | EPA-3160-6v5                                         |
| <ul> <li>HR System Access Request</li> <li>This form facilitates the request and approval of access to the following</li> <li>HR Systems: FPPS, WTTS, Datamart, EZ-Hire, and eOPF.</li> </ul>                                                                                                    |                | Leave Bank Election Form                             |
| HR Systems: FPPS, WTTS, Datamart, EZ-Hire, and eOPF.                                                                                                    |                | HR System Access Request                             |
|                                                                                                    |                | HR Systems: FPPS, WTTS, Datamart, EZ-Hire, and eOPF. |
| OGE-450                                                                                                    |                | OGE-450                                              |
|                                                                                                    |                |                                                      |
| Cance Ne                                                                                                    |                | Cance Next                                           |

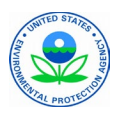

### Adding a New Contact or Organization (continued)

7. Complete the form as follows:

| Question            | Response                                                                              |
|---------------------|---------------------------------------------------------------------------------------|
| Form Type           | Leave as Change Request                                                               |
| Name                | Enter your name                                                                       |
| Person              | If adding a new contact, search for their name to make sure it does not already exist |
| Target Date         | Select the next calendar day                                                          |
| Comments            | State that you that you would like to add a new                                       |
|                     | contact or organization and specify their name                                        |
| Related Application | Type in HSRAP and select it from the search results                                   |

8. Click the **Save** button. The change request will be sent to the HSRRO for approval.

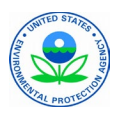

#### **Creating a Pre-Review Checklist**

Pre-Review Checklists can be created by the HSO at the beginning of a request or by the HSO when the request is routed to them. The HSRRO may communicate with the HSO via email or Chatter if changes or updates need to be made to the Checklist.

The Pre-Review Checklist for any given Request can be found in a tab on that Request's page.

| Beques<br>HSR-                                                                                                    | t<br>001377                                                                                                    |                  | + Follow Automate        |  |  |  |  |  |
|----------------------------------------------------------------------------------------------------|----------------------------------------------------------------------------------------------------|------------------|--------------------------|--|--|--|--|--|
| <sub>Status</sub><br>Submitted                                                                                                    | Status Elag                                                                                                    | Approval Outcome | Submitter 5 David Warner |  |  |  |  |  |
|                                                                                                    |                                                                                                    |                  |                          |  |  |  |  |  |
| Details                                                                                                    | Pre-Review Che                                                                                                    | ecklist          |                          |  |  |  |  |  |
| HSRAP Prei                                                                                                    | HSRAP PreReview Check List Static                                                                                                    |                  |                          |  |  |  |  |  |
| Note: Comple<br>below. To opt                                                                                                    | Note: Completion of the pre-review checklist is optional. To complete it, please follow the steps below. To opt out of completing the checklist, click "next". |                  |                          |  |  |  |  |  |
| FOR SUBMISSIONS THAT INCLUDE MISSING DOCUMENTS OR CLARIFICATIONS: The HSO may<br>work with the Investigator to resolve any discrepancies with the application, and then submit |                                                                                                    |                  |                          |  |  |  |  |  |
| to the EPA HSRRO. Or, the HSO may submit the checklist and HSRAP submission to the HSRRO for the HSRRO to reject.                                                              |                                                                                                    |                  |                          |  |  |  |  |  |
| When completing this form, please reference <u>Process for EPA Funded HSR</u> and <u>Review Process for</u><br><u>ORD-funded Extramural HSR</u> .                              |                                                                                                    |                  |                          |  |  |  |  |  |
| Submission                                                                                                    | Information                                                                                                    |                  |                          |  |  |  |  |  |

To edit a Pre-Review Checklist, click on the Edit Checklist button in the top right-hand corner of the Request page.

| Bequest<br>HSR-                | t<br>001377   |                  | + Follow Au            | tomated Documents | Study Updates | Edit Checklist |
|--------------------------------|---------------|------------------|------------------------|-------------------|---------------|----------------|
| <sub>Status</sub><br>Submitted | Status Flag   | Approval Outcome | Submitter David Warner |                   |               | 分              |
| Details                        | Pre-Review Ch | ecklist          |                        | Chatter           | Activity      |                |

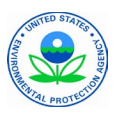

### Creating a Pre-Review Checklist (continued)

On the ensuing editing screen, complete the following information:

1. What type of submission is being reviewed.

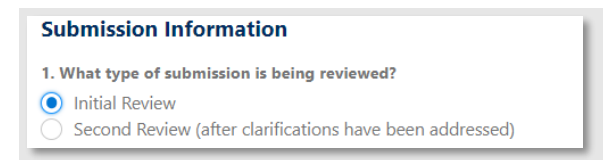

2. Whether the activity is Human Subject Research.

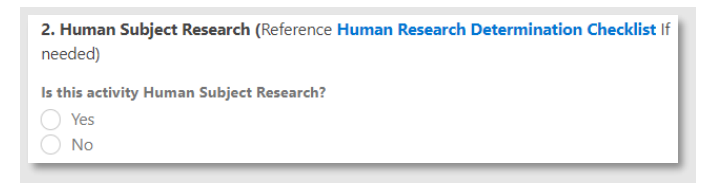

3. Any missing materials that need to be added.

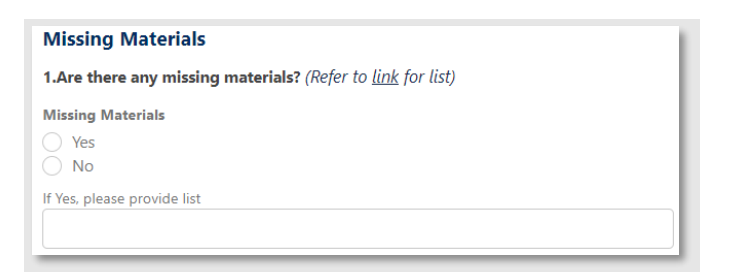

4. Any special determinations for the project.

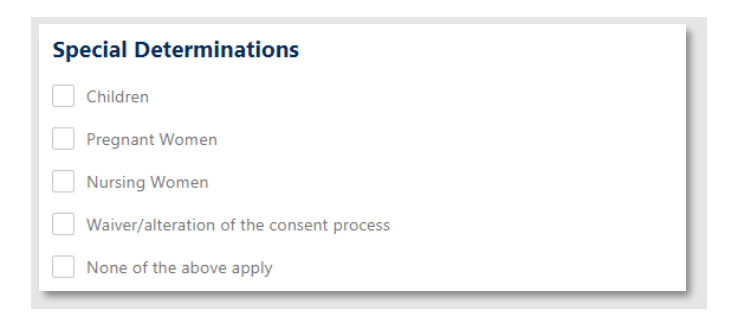

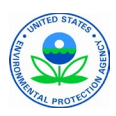

### Creating a Pre-Review Checklist (continued)

5. Any notes for the HSRRO.

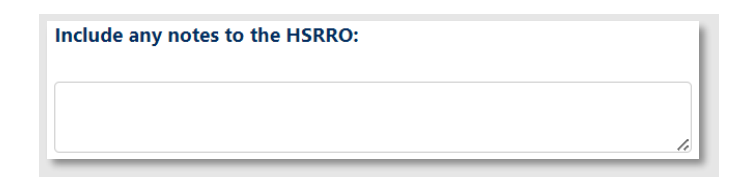

When completed, click the Finish button in the bottom right-hand corner of the window.

| Include any notes to the HSRRO: |  |
|---------------------------------|--|
|                                 |  |
|                                 |  |
|                                 |  |

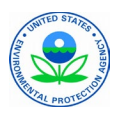

### Creating a Study Update

When a change happens during a study, a Study Update can be added to an HSR Request. To add a study update:

1. Go the HSR Request in HSRAP, then click the Study Updates button in the top right-hand corner of the window.

| Bequest<br>HSR-001378                             |                 |                              | + Follow At | utomated D | ocuments Study Updates Edit Checklist                                                                                                    |
|---------------------------------------------------|-----------------|------------------------------|-------------|------------|----------------------------------------------------------------------------------------------------|
| <sup>Status</sup><br>Approval Complete            | Status Flag     | Approval Outcome<br>Approved | Submitter   | S          | 仓                                                                                                    |
| Details Pre-R                                     | eview Checklist |                              |             |            | Chatter Activity                                                                                                    |
| Request Name<br>HSR-001378                        |                 | Approval Step Comp           | lete 🚺      | /          | To post a question to the Submitter please<br>start the post with "Question:" or<br>"Clarification:". This will notify the<br>Submitter of your question as well as update |
| Submitter ()<br>John Jenkins<br>Submitted Date () |                 | Status Flag 🕚                |             |            | the Request Status.<br>When sufficient information is gathered and<br>you are ready to move on click the<br>"Continue Review" button to undate the                         |
| Pre Review                                        |                 | Approval Complet             | te<br>O     |            | Request Status accordingly.                                                                                                    |

2. A pop-up window will appear. In this window, start by selecting the reason for the update in the **Has there been a change** drop-down menu.

| as there been a change?                  | Is there an adverse event to report? |
|------------------------------------------|--------------------------------------|
| IRB approval expired                     | • No                                 |
| None                                     | A Has IRB Been Notified?             |
| Study modified                           | Yes                                  |
| New information                          |                                      |
| <ul> <li>IRB approval expired</li> </ul> | Describe Adverse Event               |
| IRB approval terminated                  |                                      |
| Study closed                             |                                      |
| Other                                    | •                                    |
| Corrective Action Plan                   |                                      |
|                                          |                                      |
|                                          |                                      |

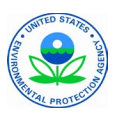

### Creating a Study Update (continued)

3. Once this is selected, fill in the remaining fields as needed. When finished, click the **Save** button in the bottom right-hand corner of the pop-up window.

| Study Updates                     |                                      |  |
|-----------------------------------|--------------------------------------|--|
| Has there been a change? ()       | Is there an adverse event to report? |  |
| IRB approval expired              | No                                   |  |
| Describe Updates to Study         | Has IRB Been Notified?               |  |
| Description of updates goes here. | Yes                                  |  |
|                                   |                                      |  |
| Study Closed Date                 | Describe Adverse Event ()            |  |
| 7/31/2024                         |                                      |  |
|                                   |                                      |  |
| Describe Corrective Action Plan   |                                      |  |
| Corrective Action Plan goes here. |                                      |  |
|                                   |                                      |  |
| L                                 | J L                                  |  |
|                                   |                                      |  |
|                                   | Cancel Save                          |  |

4. To verify that the updates have been recorded properly, scroll down to the **Study Updates** section under the **Details** tab of the report.

| HSR-001378                                                          | + Follow Automated D                                                 |
|---------------------------------------------------------------------|----------------------------------------------------------------------|
| ✓ Section 7: Submission                                             |                                                                      |
| Additional Comments                                                 |                                                                      |
| Study Updates     Has there been a change?     IRB approval expired | Is there an adverse event to report? ①<br>No                         |
| Describe Updates to Study                                           | Has IRB Been Notified?                                               |
| Study Closed Date<br>7/31/2024                                      | Describe Adverse Event                                               |
|                                                                     | Describe Corrective Action Plan<br>Corrective Action Plan goes here. |
| ✓ System Information                                                |                                                                      |